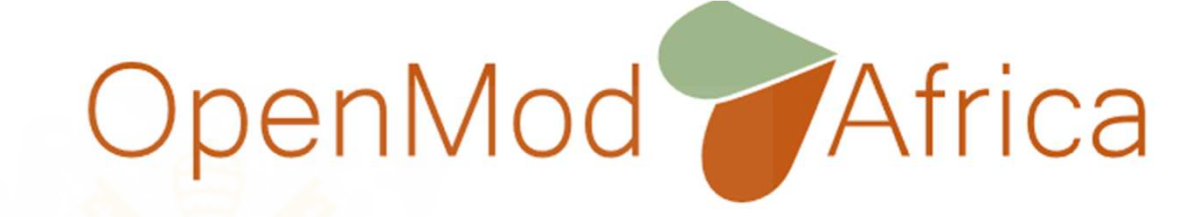

## openTEPES model installation

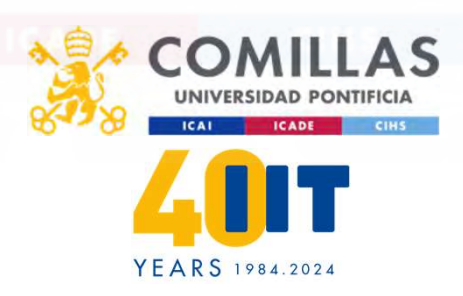

Andrés Ramos, Erik Álvarez Comillas Pontifical University Institute for Research in Technology Madrid, Spain January 2024

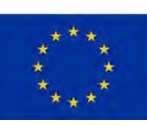

### Electricity/hydrogen/heat/water networks Multi-energy carriers. Sector coupling

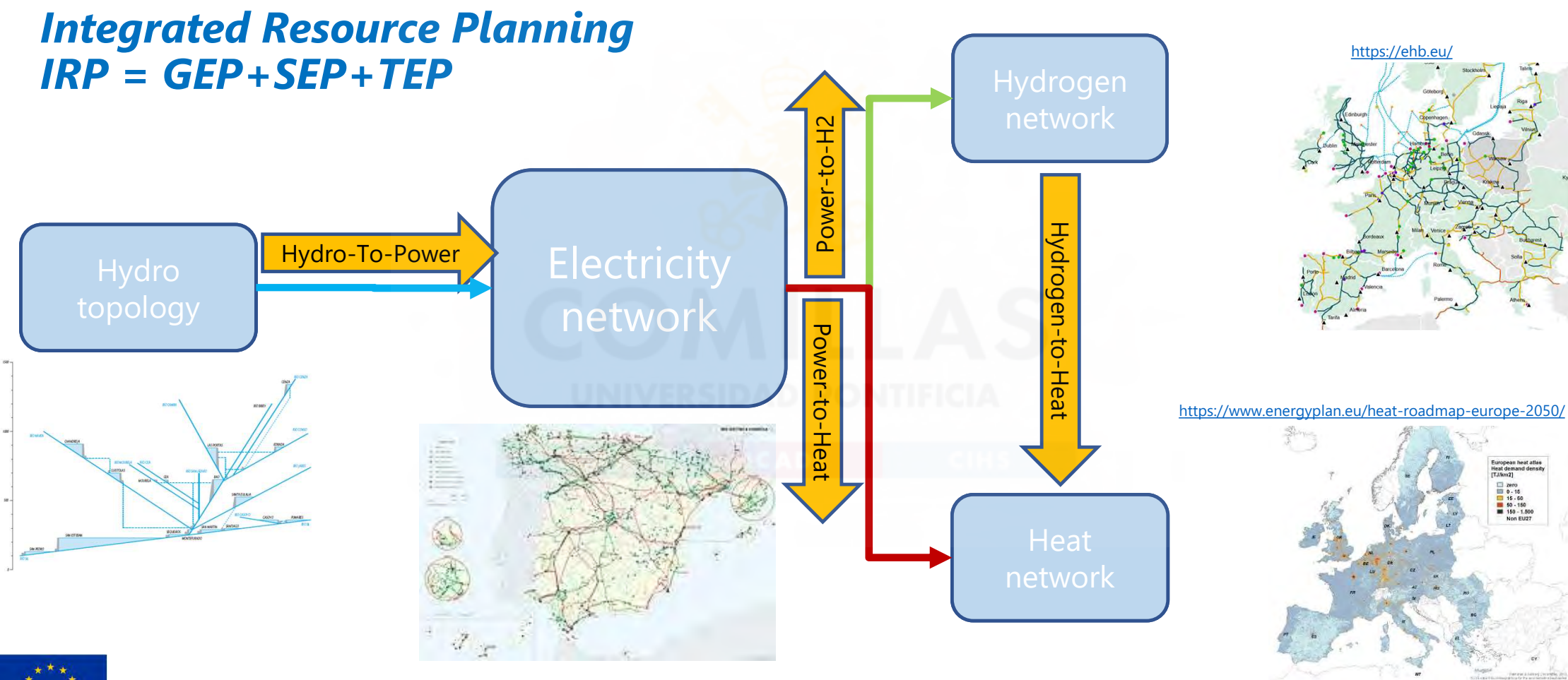

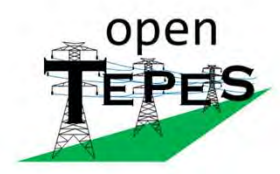

### openTEPES

version 4.18.1

Contact Us

Search

Go

#### Navigation

Introduction Electric System Input Data Hydropower System Input Data Hydrogen System Input Data Heat System Input Data Output Results Mathematical Formulation Research projects Publications Download & Installation

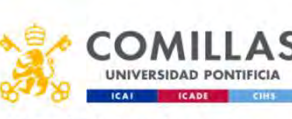

**ILLAS Open** Generation, Storage, and Transmission Operation and Expansion Planning Model with F and **ESS** (**openTEPES**)

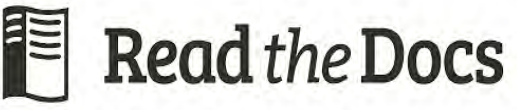

https://opentepes.readthedocs.io/en/latest/index.html

"Simplicity and Transparency in Energy Systems Planning"

The openTEPES model has been developed at the Instituto de Investigación Tecnológica (IIT) of the Universidad Pontificia Comillas.

The **openTEPES** model presents a decision support system for defining the integrated generation, storage, and transmission expansion plan (GEP+SEP+TEP) of a **large-scale electric system** at a tactical level (i.e., time horizons of 10-20 years), defined as a set of **generation**, **storage**, **and (electricity, hydrogen, and heat) networks dynamic investment decisions for multiple future years**.

It is integrated into the open energy system modelling platform, helping model Europe's energy system.

It has been used by the **Ministry for the Ecological Transition and the Demographic Challenge (MITECO)** to analyze the electricity sector in the latest Spanish National Energy and Climate Plan (NECP) Update 2023-2030 in September 2024.

Reference: A. Ramos, E. Quispe, S. Lumbreras "OpenTEPES: Open-source Transmission and Generation Expansion Planning" SoftwareX 18: June 2022 10.1016/j.softx.2022.101070

openTEPES: summary presentation (English), présentation (French), and installation guide

### Index

- Introduction
- Electric System Input Data
  - Acronyms
  - Dictionaries. Sets
  - Input files
  - Options
  - Parameters
  - Period
  - Scenario
  - Stage
  - Adequacy reserve margin
  - Maximum CO2 emission
  - Minimum RES energy

ICADE

downloads 133k

### DOI: https://doi.org/10.24433/CO.8709849.v1

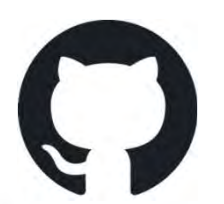

<u>GitHub - IIT-EnergySystemModels/openTEPES: Open</u> <u>Generation, Storage, and Transmission Operation and</u> <u>Expansion Planning Model with RES and ESS</u> <u>(openTEPES)</u>

# Installing Python and solvers in Windows/Linux

| Python CONDA                         | <ul> <li>Python is an interpreted, high-level, general-purpose programming language.</li> <li>Please follow the next steps for its installation with Administrator privileges</li> <li>1. Install miniconda: Python 3.12.3 (<u>https://www.anaconda.com/download/success</u>)</li> <li>Conda is an open-source package management system and environment management system that runs on Windows, MacOS, and Linux.</li> <li>Miniconda is a free minimal installer for conda.</li> <li>2a. In Windows, open Anaconda Powershell Prompt (Miniconda3) with Administrator privileges</li> <li>2b. In Ubuntu, open a conda concolo tuning in a terminal source (anaconda2 (bin/activate))</li> </ul> |         |  |
|--------------------------------------|----------------------------------------------------------------------------------------------------|---------|--|
|                                      | 2b. In Obuntu, open a conda console typing in a terminal source /anaconda3/bin/activate                                                                                                    |         |  |
|                                      | 3. Install some solvers                                                                                                    |         |  |
|                                      | gurobi       conda install -c gurobi       gurobi         GUROBI<br>OPTIMIZATION       The Gurobi license ( <u>https://www.gurobi.com/features/academic-named-user-license/</u> ) must be copied<br>to the Python folder ( <u>C:\ProgramData\miniconda3</u> )<br>You can also ask for an evaluation license ( <u>https://www.gurobi.com/downloads/request-an-evaluation-license/</u> )                                                                                                    |         |  |
|                                      |                                                                                                    |         |  |
| A HIGI                               | HS highs pip install highspy                                                                                                    |         |  |
| A STREET OF THE STREET OF THE STREET | glpk conda install glpk                                                                                                    |         |  |
|                                      | scip conda install -c conda-forge pyscipopt                                                                                                    |         |  |
|                                      | CBC conda install -c conda-forge coincbc (only for Linux)                                                                                                    |         |  |
| ***<br>* *<br>* *<br>* *             | This project receives funding from the European Union's Horizon 2023 Framework Programme for Reconda updateall                                                                                                    | ng them |  |

# Installing Gurobi

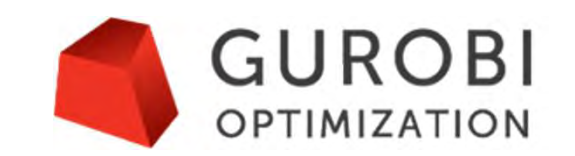

- Install gurobi from an Anaconda prompt (run as Administrator or not) conda install -c gurobi gurobi
- Register for a free Gurobi account as an academic and log in <u>https://portal.gurobi.com/iam/register/</u>
- Request for a free academic license: Named-User Academic <u>https://portal.gurobi.com/iam/licenses/request/?type=academic</u>
- You will get something like this grbgetkey ae36ac20-16e6-acd2-f242-4da6e765fa0a
- Create a cmd prompt and go to the Python folder
   C:\ProgramData\miniconda3 or C:\ProgramData\anaconda3
- Use grbgetkey ae36ac20-16e6-acd2-f242-4da6e765fa0a
- You will get a gurobi.lic text file with the license linked to your username and PC name
- Copy the license into the Python folder

C:\ProgramData\miniconda3 C:\ProgramData\anaconda3

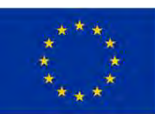

# Installing CPLEX

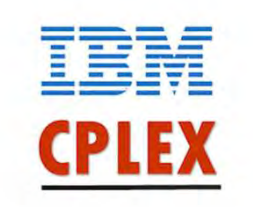

- Go to IBM ILOG CPLEX Optimization Studio (<u>https://www.ibm.com/products/ilog-cplex-optimization-studio</u>) and click Try it free.
- You will be asked to create an account as an academic or use an already existing one
- You will be directed to the download page
- **Download** the version corresponding to your operating system and install it
- Add the folder where cplex.exe is located (C:\Program Files\IBM\ILOG\CPLEX\_Studio2211\cplex\bin\x64\_win64) to the PATH Windows environment variable

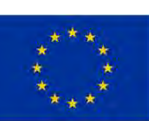

## Installing openTEPES as a Python package

https://opentepes.readthedocs.io/en/latest/Download.html#

- 1. Launch an Anaconda command prompt
- 2. Install openTEPES via pip as a Python package

pip install openTEPES

| The openTEPES installation automatically installs these additional packages |                                                                                                    |  |
|-----------------------------------------------------------------------------|----------------------------------------------------------------------------------------------------|--|
| pandas                                                                      | conda install pandas                                                                                   |  |
| psutil                                                                      | conda install psutil                                                                                   |  |
| matplotlib                                                                  | conda install matplotlib                                                                               |  |
| altair                                                                      | conda install altair                                                                                   |  |
| plotly                                                                      | conda install plotly                                                                                   |  |
| colour                                                                      | conda install colour                                                                                   |  |
| networkx                                                                    | conda install networkx                                                                                 |  |
| pyomo                                                                       | conda install -c conda-forge pyomo                                                                     |  |
|                                                                             | The openTEPES ins<br>pandas<br>psutil<br>matplotlib<br>altair<br>plotly<br>colour<br>networkx<br>pyomo |  |

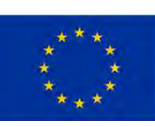

## Run openTEPES from an Anaconda prompt

### If installed with pip

(located in C:\ProgramData\miniconda3\Scripts) (located in C:\ProgramData\anaconda3\Scripts)

openTEPES\_Main

### Then select

- Directory
- Case
- Solver
- Results
- Log information

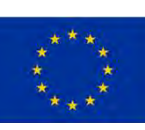

# Installing an IDE

Python language can be coded in PyCharm, Google Colaboratory, Notepad++, Jupyter Notebooks, or Visual Studio Code.

#### Use of **Pycharm**

- 1. Install Pycharm Community (<u>https://www.jetbrains.com/pycharm/</u>)
- 2. Click on Configuration -> Settings...
- 3. On the left bar, click on Project Interpreter
- 4. Up on the right menu, click the cogwheel and select Add...
- 5. Choose a New environment
  - Location: select the folder C:\Users\YourUser\PycharmProject\EnvironmentName Base interpreter: select python.exe inside the folder Miniconda3

#### Use of Visual Studio Code

1. Install Visual Studio Code (<u>https://code.visualstudio.com/</u>)

### Use of Google Colaboratory

- 1. Go to Google Colaboratory and enter with your Gmail account
- 3. Install pyomo and glpk using:
- !pip install openTEPES
- !pip install pyomo
- lapt install glpk-utils libglpk-dev
- !pip install glpk
- The installation of pyomo and glpk must be done every time you enter in Google Colaboratory
- gurobi is available under this platform
- 2. If you want to save the code, input data, and output results, you must move them to your space in GoogleDrive in /content/drive/MyDrive
- 3. Create a new notebook, add code, and then execute
- !python /content/drive/MyDrive/openSDUC\_main.py
- !python /content/drive/MyDrive/openTEPES\_Main.py
- You will need to modify the filenames in some modules to point to the folder in your GoogleDrive.

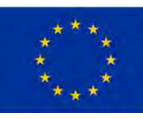

# openTEPES installation for using from an IDE

https://opentepes.readthedocs.io/en/latest/Download.html#

1. Clone the openTEPES repository.

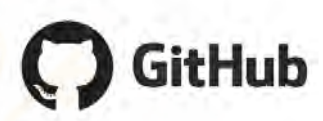

- 1. Launch the Anaconda command prompt
- Set up the PATH to cd "C:\Users\<username>\...\openTEPES" (Note that the path is where the repository was cloned)
- 3. Type: pip install .

### INIVERSIDAD PONTIFICIA

2. Download from the website (ReadTheDocs), and install as if this has been cloned.

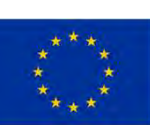

## Run openTEPES from an IDE

If cloned, run from the folder where it has been cloned.

python openTEPES\_main.py

Then select

- Directory
- Case
- Solver
- Results
- Log information

An alternative way to run the model is by creating a new script script.py and writing the following:

from openTEPES.openTEPES import openTEPES\_run
openTEPES\_run(<dir>, <case>, <solver>, <results>, <log>)

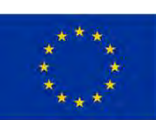

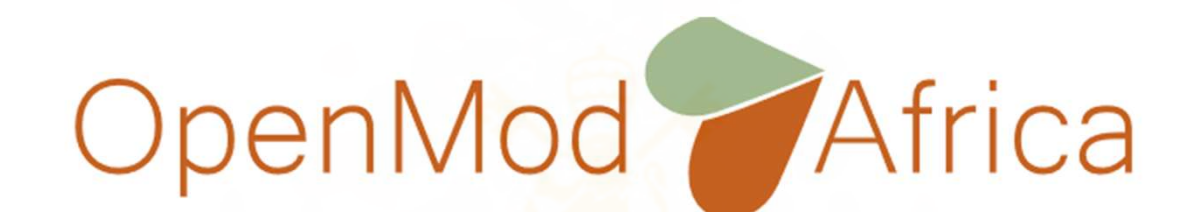

### Thanks for your attention!

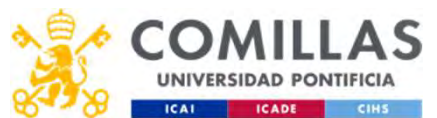

Andrés Ramos, Erik Álvarez

Universidad Pontificia Comillas Instituto de Investigación Tecnológica <u>Andres.Ramos@comillas.edu</u>, <u>ealvarezq@comillas.edu</u> <u>https://opentepes.readthedocs.io/en/latest/index.html</u>

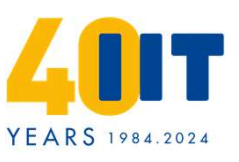

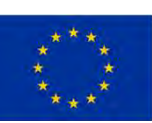